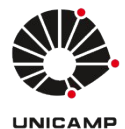

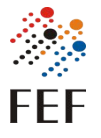

Sistema Curricularização da Extensão Versão 1.0 Autor: Marcos Vinicius Menezes da Silva Data: 31/10/2024

# Tutorial - Perfil secretário graduação

# 1)Como acesso o sistema?

O sistema está disponível em <u>www.fef.unicamp.br/fef/sistemasdegestao</u>.

Se você já utiliza os sistemas da FEF como bolsapad e codesp2, pode ser que você já tenha acesso ao sistema. Então faça o login com email e senha dos outros sistemas e clique no botão "Autenticar" apontado pela seta azul na imagem abaixo.

Se não conseguir acessar o sistema clique na opção "Cadastre-se aqui" que está sendo apontada pela seta vermelha na imagem abaixo.

| FEF<br>Faculdade de | Educação Física                                                                            |  |
|---------------------|--------------------------------------------------------------------------------------------|--|
|                     | Sistema de Curricularização da Extensão<br>Por favor, informe seu e-mail e senha<br>E-mail |  |
|                     | Senha                                                                                      |  |
|                     | Lembrar de mim Autenticar                                                                  |  |
|                     | Primeiro acesso? Cadastre-se aqui                                                          |  |
|                     |                                                                                            |  |

## 1.1) Cadastro no sistema:

Preencha o seu nome completo, email (de preferência o seu email institucional disponibilizado pela dac) e senha.

Você receberá um email de confirmação com um link para ativação.

| FEF<br>Faculdade de Educação Física |                                                                                                    |  |
|-------------------------------------|----------------------------------------------------------------------------------------------------|--|
|                                     | Cadastrar Dados<br>Você receberá um e-mail com um limk para<br>ativar sua conta e ter acesso aos sistemas<br>da FEF.<br>Nome completo                                                                                                  |  |
|                                     | E-mail<br>exemplo@dominio.com<br>Senha (Minimo 8 caracteres)                                                                                                    |  |
|                                     | Confirme a senha                                                                                                    |  |
|                                     | Regras de formação de senha:<br>1) Ter no mínimo 8 caracteres.<br>2) Tera o menos um número, uma letra<br>maióscula e uma letra minúscula.<br>3) Ters omente letras e números. não<br>deve possuir nenhum caracter especial.<br>Salvar |  |

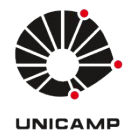

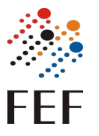

## 2)Sistema

# 2.1) Tela inicial

Na tela inicial você terá acesso as pendências relacionadas a extensão, elas estão separadas em pendências com alunos(são os cadastros de eventos realizados pelo alunos) e pendências CODESP(são pendências no sistema codesp, que devem ser resolvidas lá para que os alunos recebam os saldos referente a aquele projeto).

| WFEF Cu | ri <b>cularização da Extensão</b>   Consultar eventos   Consultar débitos   Extrato de horas   Solicitações de matrícula                                                                     | Secretario teste | Ferramentas * | Ajuda 🝷 | Sair |
|---------|----------------------------------------------------------------------------------------------------|------------------|---------------|---------|------|
|         | Bem vindo ao sistema Curricularização de Extensão da FEF!<br>Todas as atividades de Extensão dos alunos estarão registradas neste sistema: Projetos de Extensão FEF e Atividades em Eventos. |                  |               |         |      |
|         | Pendências com alunos (5)                                                                                                    |                  |               |         |      |
|         | Pendências CODESP (133)                                                                                                    |                  |               |         |      |
|         |                                                                                                    |                  |               |         |      |

Clicando em "Pendências com alunos" vai aparecer por ordem de cadastro as solicitações que devem ser avaliadas.

Clicando no ícone apontado pela seta vermelha você será redirecionado para a tela para avaliação do cadastro.

| Bem vindo ao sistema Curricularização de Extensão da FEP!                                                                       |                                              |                                                                             |                                                                                       |                                                                                   |                                 |   |  |
|----------------------------------------------------------------------------------------------------|----------------------------------------------|-----------------------------------------------------------------------------|---------------------------------------------------------------------------------------|-----------------------------------------------------------------------------------|---------------------------------|---|--|
| Todas as atividades de Extensão dos alunos estarão registradas neste sistema: Projetos de Extensão FEF e Atividades em Eventos. |                                              |                                                                             |                                                                                       |                                                                                   |                                 |   |  |
|                                                                                                    |                                              |                                                                             |                                                                                       |                                                                                   |                                 |   |  |
| Pendências com alu                                                                                                    | <u>unos (5)</u>                              |                                                                             |                                                                                       |                                                                                   |                                 |   |  |
|                                                                                                    |                                              |                                                                             |                                                                                       |                                                                                   |                                 |   |  |
| Existem as seguintes pendén                                                                                                    | cias aguardando análise e                    | parecer:                                                                    |                                                                                       |                                                                                   |                                 |   |  |
| Pesquisar                                                                                                    |                                              |                                                                             |                                                                                       |                                                                                   |                                 |   |  |
|                                                                                                    |                                              |                                                                             |                                                                                       |                                                                                   | Pesquisar:                      |   |  |
| Data Criação                                                                                                    | 🐳 Aluno                                      | 🔶 Evento                                                                    | • Horas                                                                               | Status                                                                            | Ações                           | • |  |
| Data Criação<br>15/03/2024 16:08                                                                                                | Aluno                                        | • Evento                                                                    | Horas                                                                                 | Status Em análise                                                                 | Ações                           | + |  |
| Data Criação<br>15/03/2024 16:08<br>12/03/2024 16:15                                                                            | × Aluno<br>xx<br>xx                          | <ul> <li>Evento</li> <li>. xx</li> <li>.xx</li> </ul>                       | Horas 15 15                                                                           | Status Em análise Em análise                                                      | Ações<br>C<br>C<br>C            | • |  |
| Data Criação           15/03/2024 16:08           12/03/2024 16:15           08/02/2024 13:02                                   | Aluno     xx     xx     xx     xx            | Evento           ·         3X           ·         7X           ·         3X | <ul> <li>Horas</li> <li>15</li> <li>15</li> <li>15</li> </ul>                         | Status     Em análise     Em análise     Em análise                               | esquaar:<br>Ações<br>O C<br>O C | * |  |
| Data Criação           15/03/2024 16:08           12/03/2024 16:15           08/02/2024 13:02           04/12/2023 10:59        | Aluno XX XX XX XX XX XX XX XX XX XX XX XX XX | Evento     XX     XX     XX     XX     XX     XX     XX                     | <ul> <li>Horas</li> <li>15</li> <li>15</li> <li>15</li> <li>15</li> <li>16</li> </ul> | Status     Em análise     Em análise     Em análise     Em análise     Em análise | esquaat:                        | * |  |

## 2.2) Solicitação pendente

A tela de solicitação pendente é onde você terá todas as informações do cadastro que você deve avaliar.

Ao final da tela você tem 2 botões, um para recusar e outro para validar o cadastro.

| Solicitação pendente<br>Atividade realiza em outra faculdade/Instituição, sem docente da FEF vinculado. |                             |  |
|----------------------------------------------------------------------------------------------------|-----------------------------|--|
| Nome do aluno                                                                                           | Aluno teste                 |  |
| Data da solicitação                                                                                     | 30/05/2023 14:45            |  |
| Nome do evento                                                                                          | teste                       |  |
| Horas                                                                                                   | 5                           |  |
| Data inicial                                                                                            | 30/05/2023                  |  |
| Data final                                                                                              | 30/05/2023                  |  |
| Certificado                                                                                             | Clique aqui para visualizar |  |
| Status                                                                                                  | Aguardando análise          |  |
|                                                                                                    | X Recusar Validar           |  |

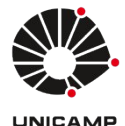

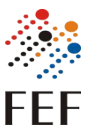

Se o cadastro for validado, o status da solicitação mudará para aprovado e um e-mail será enviado para o aluno avisando.

Se o cadastro for recusado, o status da solicitação mudará para recusado e um campo de observação aparecerá para preencher a justificativa da recusa e um e-mail será enviado para o aluno avisando.

| Solicitação pendente<br>Atividade realiza em outra Faculdade/Instituiçã | o, sem docente da FEF vinculado. |                   |
|-------------------------------------------------------------------------|----------------------------------|-------------------|
| Nome do aluno                                                           | Aluno teste                      |                   |
| Data da solicitação                                                     | 30/05/2023 14:45                 |                   |
| Nome do evento                                                          | teste                            |                   |
| Horas                                                                   | 5                                |                   |
| Data inicial                                                            | 30/05/2023                       |                   |
| Data final                                                              | 30/05/2023                       |                   |
| Certificado                                                             | Clique aqui para visualizar      |                   |
| Status                                                                  | Aguardando análise               |                   |
|                                                                         |                                  | X Recusar Validar |
| Observação                                                              |                                  |                   |
|                                                                         |                                  | lie               |
|                                                                         | Enviar                           |                   |

## 2.3) Consultar eventos cadastrados

Clicando no botão "Consultar" que fica no menu superior será possível verificar todos os cadastros que os alunos realizaram e o seu "Status".

Nessa tela tem algumas ações possíveis que são: visualizar, editar e deletar.

| Consultar todos os eventos cadastrados |                              |       |               |               |            |         |
|----------------------------------------|------------------------------|-------|---------------|---------------|------------|---------|
|                                        |                              |       |               |               | Pesquisar: |         |
| Data Criação 🔶 RA 🔶 Aluno              | Evento                       | Horas | Certificado 🌖 | Docente       | Status     | Ações 🔶 |
| 31/05/2023 15:55                       | teste                        | 5     |               | docente teste | Aprovado   | 0 C     |
| 31/05/2023 15:55                       | teste                        | 10    |               | docente teste | Aprovado   | 0 B     |
| 31/05/2023 15:54                       | teste bloco horas diferentes | 5     |               | docente teste | Aprovado   | 0 C     |
| 31/05/2023 15:54                       | teste bloco horas diferentes | 10    |               | docente teste | Aprovado   | 0 2     |

#### 2.4) Editar eventos cadastrados

Clicando no ícone *les* que fica na tela de consultar você pode alterar alguma informação que esteja divergente no cadastro que o aluno registrou.

# OBS: Se o cadastro já foi aprovado você pode alterar o total de horas mas será descontado do saldo do aluno(caso fique negativo aparecerá um aviso).

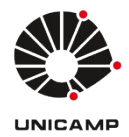

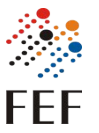

| Editar evento    |                                                  |
|------------------|--------------------------------------------------|
| Nome do Evento * | Total de horas trabalhadas pelo aluno no Evento* |
| teste            | 5                                                |
| Data inicial *   | Data final *                                     |
| 31/05/2023       | 31/05/2023                                       |
|                  |                                                  |
|                  | Salvar                                           |

#### 2.5) Extratos dos alunos

Clicando no botão "Extrato de horas" que fica no menu superior será possível verificar o extrato de um aluno.

Para isso é necessário buscar o aluno pelo nome ou RA.

| Extrato de horas do aluno |        |
|---------------------------|--------|
| Aluno                     |        |
| Digite o nome ou RA       | *      |
|                           |        |
|                           | Buscar |

Se o aluno tiver horas cadastradas no sistema será exibido de forma resumida e separada por status e/ou tipo. E se for necessário é possível exportar o extrato do aluno.

| Informações resumidas do aluno      |       |                    |                   |                     |                                        |
|-------------------------------------|-------|--------------------|-------------------|---------------------|----------------------------------------|
| Em andamento/FEF: 0                 |       | Validadas/FEF: 90  | Utilizadas/DAC: 0 | Disponíveis/FEF: 90 | Ultima modificação: 05/06/2023 - 15:20 |
| Extrato detalhado                   |       |                    |                   |                     |                                        |
| Excel CSV PDF Layout para impressão |       |                    |                   |                     |                                        |
| Tipo                                | Horas | Data criação       | 🝦 Criado por      | Status              | •                                      |
| Crédito via Horas Externas          | 5     | 31/05/2023 - 15:55 | docente teste     | Aprovado            |                                        |
| Crédito via Horas Externas          | 5     | 31/05/2023 - 15:54 | docente teste     | Aprovado            |                                        |
| Crédito via Horas Externas          | 15    | 31/05/2023 - 15:53 | docente teste     | Aprovado            |                                        |
| Crédito via Horas Externas          | 10    | 31/05/2023 - 15:41 | docente teste     | Aprovado            |                                        |
| Crédito via Horas Externas          | 5     | 31/05/2023 - 15:39 | docente teste     | Aprovado            |                                        |
| Crédito via Horas Externas          | 5     | 31/05/2023 - 15:36 | docente teste     | Aprovado            |                                        |
| Crédito via Horas Externas          | 5     | 31/05/2023 - 15:34 | docente teste     | Aprovado            |                                        |

#### 2.5) Requisições de matrícula dos alunos

Clicando no botão "Solicitações de matrícula" que fica no menu superior será possível verificar as requisições de matrícula do semestre.

Esse relatório da um direcionamento do que fazer, ele leva em consideração as informações do sistema mas devem ser levados em consiração informações que o sistema não tem(como por exemplo periodo que o aluno está e afins).

|                                                     | ões de    | e matricula         |                                                                                                   |                    |                                                               |                                                                                                    |  |
|-----------------------------------------------------|-----------|---------------------|---------------------------------------------------------------------------------------------------|--------------------|---------------------------------------------------------------|----------------------------------------------------------------------------------------------------|--|
| Ano                                                 |           |                     | P                                                                                                 | eríodo             |                                                               |                                                                                                    |  |
| Escolha o ano                                       |           |                     | v                                                                                                 | Escolha o semestre |                                                               |                                                                                                    |  |
|                                                     |           |                     |                                                                                                   |                    |                                                               |                                                                                                    |  |
| Subject                                             |           |                     |                                                                                                   |                    |                                                               |                                                                                                    |  |
| EF001 - Ex                                          | tensão en | n Educação Física I |                                                                                                   |                    |                                                               |                                                                                                    |  |
|                                                     |           |                     | Buscar                                                                                            |                    |                                                               |                                                                                                    |  |
|                                                     |           |                     |                                                                                                   |                    |                                                               |                                                                                                    |  |
|                                                     |           |                     |                                                                                                   |                    |                                                               |                                                                                                    |  |
|                                                     |           |                     |                                                                                                   |                    |                                                               |                                                                                                    |  |
|                                                     |           |                     | Horas de Ex                                                                                       | tensão             | Saldo                                                         |                                                                                                    |  |
| RA                                                  | +         | Nome do aluno       | Horas de Ex<br>Validadas                                                                          | tensão 💧           | Saldo<br>necessário                                           | Encaminhamento                                                                                                    |  |
| <b>RA</b><br>137                                    | +         | Nome do aluno       | Horas de Ex<br>Validadas<br>23.66                                                                 | tensão 🔶           | Saldo<br>necessário                                           | Encaminhamento<br>Recusar matrícula                                                                                     |  |
| <b>RA</b><br>137<br>167                             | +         | Nome do aluno       | Horas de Ex<br>Validadas<br>23.66<br>31                                                           | tensão 🔶           | Saldo<br>necessário<br>30<br>30                               | Encaminhamento<br>Recusar matrícula<br>Aprovar matrícula                                                                |  |
| <b>RA</b><br>137<br>167<br>236                      | +         | Nome do aluno       | Horas de Ex<br>Validadas<br>23.66<br>31<br>2                                                      | tensão 💧           | Saldo<br>necessário<br>30<br>30<br>30                         | Encaminhamento<br>Recusar matrícula<br>Aprovar matrícula<br>Recusar matrícula                                           |  |
| <b>RA</b><br>137<br>167<br>236<br>246               | *         | Nome do aluno       | Horas de Ex<br>Validadas<br>23.66<br>31<br>2<br>10                                                | tensão             | Saldo<br>necessário<br>30<br>30<br>30<br>30<br>30             | Encaminhamento<br>Recusar matrícula<br>Aprovar matrícula<br>Recusar matrícula<br>Recusar matrícula                      |  |
| <b>RA</b><br>137<br>167<br>236<br>246<br>251        | *         | Nome do aluno       | Horas de Ex           Validadas           23.66           31           2           10           0 | tensão 🔶           | Saldo<br>necessário<br>30<br>30<br>30<br>30<br>30<br>30       | Encaminhamento<br>Recusar matrícula<br>Aprovar matrícula<br>Recusar matrícula<br>Recusar matrícula<br>Recusar matrícula |  |
| <b>RA</b><br>137<br>167<br>236<br>246<br>251<br>257 | *         | Nome do aluno       | Horas de Ex           23.66           31           2           10           0           -30       | tensão 🖕           | Saldo<br>necessário<br>30<br>30<br>30<br>30<br>30<br>30<br>30 | Encaminhamento<br>Recusar matrícula<br>Aprovar matrícula<br>Recusar matrícula<br>Recusar matrícula<br>Recusar matrícula |  |

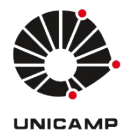

C

# Universidade Estadual de Campinas Faculdade de Educação Física

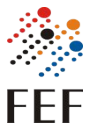

## 2.6) Buscar permissão dos usuários no sistema

No item "Ferramentas" que fica no canto superior direito da tela tem um botão "Buscar usuário", nele você pode buscar uma pessoa para verificar se ele tem permissão no sistema.

| Secretar                                                                                                | io teste Ferramentas 🔹 Ajud        | a 🔻 Sair    |       |
|----------------------------------------------------------------------------------------------------|------------------------------------|-------------|-------|
| Criar<br>Busc                                                                                           | permissão de usuário<br>ar usuário | -           |       |
| Consultar permissão por usuário<br>Aqui você pode buscar um usuário e verificar se ele tem permissão no | sistema.                           |             |       |
| Usuário                                                                                                 |                                    |             |       |
| Digite o nome, email ou RA                                                                              |                                    |             | •     |
|                                                                                                    | Buscar                             |             |       |
| Nome do evento                                                                                          | Email                              | Papel       | Ações |
| Marcos Vinicius Menezes da Silva                                                                        | marcosv@unicamp.br                 | Informatica |       |

## 2.7) Criar permissão dos usuários no sistema

Se a permissão do usuário estiver incorreta você pode alterar clicando no ícone

que aparece na tela de busca.

| Editar permissão<br>Aqui você alterar a permissão de um usuário no sistema. |        |   |
|-----------------------------------------------------------------------------|--------|---|
| Usuário: Teste                                                              |        |   |
| Papel                                                                       |        |   |
| Secretário de extensão                                                      |        | ~ |
|                                                                             | Salvar |   |

## 2.8) Criar permissão dos usuários no sistema

Caso o usuário que você procurou não tenha permissão no sistema é possível criar. No item "Ferramentas" que fica no canto superior direito da tela tem um botão "Criar permissão de usuário".

Para criar é só procurar a pessoa, escolher o papel no sistema e salvar.

OBS: Cada papel no sistema tem telas e funcionalidades diferentes, preencha com cuidado para evitar acessos incorretos.

| Secretario teste 🛛 Ferramentas 👻 Ajuda 👻 Sair                                                                                                    |   |  |  |
|----------------------------------------------------------------------------------------------------|---|--|--|
| Criar permissão de usuário<br>Buscar usuário                                                                                                    |   |  |  |
| Criar permissão<br>Aqui vod rois a permissão para os usuários da FEF. Busque o usuário e escolha o papel dele no sistema.<br>Obs: Caso não encontre o usuário, peça para ele fazer o cadastro por esse linic https://de-sistemas/fef.anicamp.br/fef-sso/users/users/u |   |  |  |
| Usuário<br>Digite o nome, email ou RA                                                                                                    | × |  |  |
| Papel                                                                                                    |   |  |  |
| Escolha um papel                                                                                                    | ~ |  |  |
| Salvar                                                                                                    |   |  |  |